- 1- You must wait for your student numbers to be announced. Your student number will be announced by tomorrow at the latest. (If not announced, I will let you know.)
- 2- After the get your student number you should make the payment process by Ziraat Bank. (2400.-TL for the 2021/2022 Fall Semester)
- 3- You must enter your information from the Debis page shown in the manual and fill out survey questions. You will see some questions such as ALES score and date please fill these sections with a score of 70 or above and for the date 2021.

|                                            |                                                       |                                                                                                    |                                                                                 | <u>▼ DEBIS</u>                                                       |  |
|--------------------------------------------|-------------------------------------------------------|----------------------------------------------------------------------------------------------------|---------------------------------------------------------------------------------|----------------------------------------------------------------------|--|
| DEÜ Erişim sa                              | yfasından (www.d                                      | eu.edu.tr ) DEBİS'e                                                                                                    | giriş yapılmalıdır.                                                             |                                                                      |  |
|                                            |                                                       |                                                                                                    | _                                                                               | <u>_</u>                                                             |  |
| 🥥 💥 f 💟 🖸                                  |                                                       | (5. Engelsiz Anasayfa 🔺 Aday Öğr                                                                                                    | enci Q Arama 🖝 Mezun 🗭 C 3 🗛 DEE                                                | 315 🖡 ersonel E-Posta 🔤 Oğrenci E-Posta                              |  |
| Do 🛞                                       | KUZ EYLÜL ÜNİVERSİTESİ                                | 🖬 ANASAYFA UNIVERSITEMIZ -                                                                                                    | VONETIM ~ AKADEMIK ~ IDARI                                                      | ARAŞTIRMA KUTUPHANE ILETIŞIM                                         |  |
|                                            |                                                       | TIT                                                                                                    |                                                                                 |                                                                      |  |
| A DO                                       | OKUZ EYLUL UN                                         | IIVERSITESI ■                                                                                                    | BIS   ENGLISH   ANA SAYFA   KI                                                  | isisel sayfalar Site içi Arama Ara                                   |  |
| Kullanıcı Adınız<br>Sifrehiz               | © ogr.deu.edu v                                       | UY, RILAR :<br>Ögr ici DEBIS Girisi Bilgil<br>1:5 pis Girisi yaparken @<br>2. t bis Hesabınızla ilgili,<br>Cöz e Ekranını kullanınız. | lendirme ;<br>ogr.deu.edu.tr uzantısını seçti<br>, Sorun Çözme, Sifre Günceller | iginizden emin olunuz.<br>me ve Sifre Sıfırlama islemleri için Sorun |  |
| DEBIS GIF<br>YAŞI<br><u>TII</u><br>SORUN ( | RIŞINDE SORUN<br>YORSANIZ<br>KLAYINIX<br>ÇÖZME EKRANI |                                                                                                    |                                                                                 |                                                                      |  |
|                                            |                                                       | Personel Eposta Arayüzü   Ögrenci Eposta Arayüzü                                                                                      |                                                                                 |                                                                      |  |
| ent number                                 | Birthday (if 12.10                                    | .2021 please enter                                                                                                    | r like 12102021)                                                                | Change this part as ogr.deu.er                                       |  |

- 4- After the completed the step 3 please inform us by e-mail or coming to the office for to confirm your registration on the system.
- 5- As the last step you will choose your courses between at 27th of September between 29th of September 2021 on WEB KAYIT screen.

- <u>Belge Talebi</u>
- <u>Hak Saklamalarım</u> Yeni
- IBAN Tanımlama
- Ders Programm
- <u>Yeni Kayıt İslemleri</u>
- Ilk Kayit Belge Yukleme
- Yurt Disi/Yabanci Uyruklu Belge Yukleme
- Ilk Kayit Dikey Gecis Belge Yukleme
- <u>Not Görme Ekranı</u>
- <u>Not Döküm Belgesi</u>
- Katkı Payı Ödemelerim
- Yurt Basvurusu
- Engelsiz Dokuz Eylül Anketi
- <u>Sifre Degistirme</u>

You can achieve to this menu on your own Debis student page.